## **Blackberry - Repeat activation**

Open the settings screen from the application menu (Fig. 1). Open the menu and select "Rerun activation wizard" (Fig. 2). PrivateGSM will restart and after the reboot activation wizard will start (Fig. 3)

| PrivateGSM wifi edge   Go online I   Call logs I   Call customer service Settings   About I   Hide Exit   Switch Application I                                                                                                    | PrivateGSM       wifiedge         Save       Save         Test current network config       Yes ▼         Rerun connection tester       utomatic ▼         Rerun activation wizard       gs         Restore defaults       gs         Send application log       gs         Hide       s         Exit       switch Application |
|----------------------------------------------------------------------------------------------------|----------------------------------------------------------------------------------------------------|
| Fig. 1                                                                                                    | Fig. 2                                                                                                    |
| PrivateGSM<br>Activation Wizard                                                                                                    |                                                                                                    |
| PrivateGSM activation wizard is going to start.<br>It is strongly recommended to perform the<br>entire procedure. Otherwise, to use<br>PrivateGSM, you must manually configure your<br>SIP account (recommended for advanced users<br>only). |                                                                                                    |
| Continue                                                                                                    |                                                                                                    |
| Skip                                                                                                    |                                                                                                    |
|                                                                                                    |                                                                                                    |
| Fig. 3                                                                                                    |                                                                                                    |